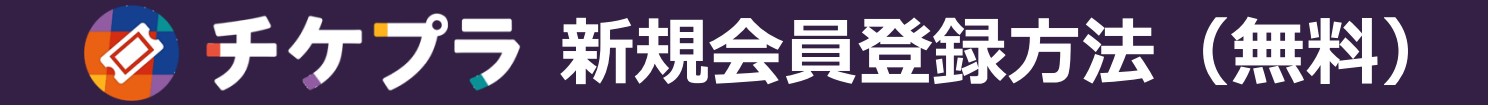

「チケプラ | アプリの画面 ホーム画面 14:32 7 18:46 내 후 택 .ul 🕆 🔳 13:31 ..l 🕆 🗉 13:33 .... 🗢 📭 13:33 ...I 🕆 🗉 App Store X 新規会員登録 Х ご利用規約に同意の上、 < 新規会員登録 メールアドレスを入力してください。 いつでもどこでも 2 2 メールアドレス > > > メール登録 メール登録 チケットを受け取り akosuke64@gmail.com ご利用規約に同意の上、 確認メールを送信しました ※メールアドレスはログインやチケットの受取に必要です。 メールアドレスを入力してください。 迷惑メール対策でドメイン指定をされている場合は 「plusmember.jp」からのメールが受信できるようにしてくだ さい。 入力されたメールアドレス宛に、本登録のご案内メー メールアドレス TICKET ルを送信しました。メール内に記載されているURLを ご利用規約 開いてください。 例) yourmail@emtg.co.jp > 約は、上記効刀発生時期より効刀を生じるものとしま す。本規約の変更の効力が生じた後に本サービスを利用 ※メールアドレスはログインやチケットの受取に必要です。 メールが届かない場合、メールアドレスが間違ってい した利用者には、変更後の本規約が適用されます。 迷惑メール対策でドメイン指定をされている場合は TICKET る場合がありますので再度お試しください。 「plusmember.jp」からのメールが受信できるようにしてくだ ● チケプラ雷… 第19条 (協議重項) さい。 ※迷惑メール対策でドメイン指定をされている場合は 本規約に定めのない事項または本規約の解釈について疑 「plusmember.jp」からのメールが受信できるようにしてくだ 義が生じた場合、ID保有者並びに当社は双方誠意を持っ ご利用規約 さい。 て協議の上これを解決するものとします。 第20条 (準拠法及び管轄) 第1条 (総則) 本相約は日本法に基づいて解釈され 本相約に関する紛 1. Plus member ID及び提携サービス利用規約(以下 争の第一審の専属的合意管轄裁判所は、東京地方裁判所 「本規約」といいます)は、株式会社Fannlus (以下 または東京簡易裁判所とします。 「当社」といいます)が提供する当社独自のID 「Plus . . . . . member ID」(以下「本ID」といいます)と本IDを運 営するシステムを利用したサービス(以下「本サービ ✓ 利用規約に同意する ス」といいます)及び当社並びに当社提携企業が提供す る本サービスを利用した連携サービス(以下「提携サー 🙆 チケプラ P+1-7=2 ビス」といいます)等の利用条件を定めるものです。 2.本規約は、本サービスを利用する利用者(以下「利用 者」といいます)及び本ID保有者(第3条で定義するも 0 新規会員登録(無料) 利用規約に同意する メールアドレス 「チケプラ」 (2) アプリ起動後、 (3) (4) 利用規約確認後 (5) ③で入力した 1) アイコンを押す 「新規会員登録」 を入力 「同意する」に アドレス宛に チェックを付け、 メールが到着 を押す ※入力するメールアドレスは 「次へ」ボタンを押す お申し込み時のものを推奨

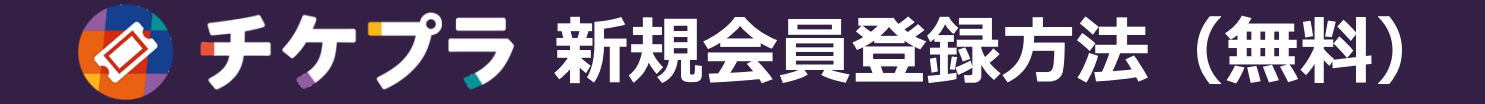

| 13:34 .ul 🕈 🗈 🛑                                                                                                    |                                      |                                                                     |                                                                                                    |                                                                         |
|----------------------------------------------------------------------------------------------------|--------------------------------------|---------------------------------------------------------------------|----------------------------------------------------------------------------------------------------|-------------------------------------------------------------------------|
| <ul> <li>く 正 回 凶 …</li> <li>【Tixplus】会員登録URLのお知<br/>らせ R#FFT</li> <li>☆ ■ api-tguad.</li> <li>■ EMTG</li> <li>■ EMTG</li> <li>■ api-tguad.</li> <li>■ EMTG</li> <li>■ EMTG</li> <li>■ api-tguad.</li> <li>■ EMTG</li> <li>■ api-tguad.</li> <li>■ api-tguad.</li> <li>■ api-tguad.</li> <li>■ EMTG</li> <li>■ api-tguad.</li> <li>■ EMTG</li> <li>■ api-tguad.</li> <li>■ api-tguad.</li> <li>■ api-tguad.</li> <li>■ api-tguad.</li> <li>■ api-tguad.</li> <li>■ EMTG</li> <li>■ api-tguad.</li> <li>■ api-tguad.</li> <li>■ api</li></ul> | ・・・・・・・・・・・・・・・・・・・・・・・・・・・・・・・・・・・・ | dl � ● 13:35<br>新規会員登録 ×<br>↓ ♪ ♪ ♪ ♪ ♪ ♪ ♪ ♪ ♪ ↓ ↓ ↓ ↓ ↓ ↓ ↓ ↓ ↓ ↓ | 13:35l                                                                                                    | 13:35                                                                   |
| 716d58d9aef04c60672109039149&s=&e=&L=ja ※本URLは24時間グクセスが可能です。 24時間を経過した場合は、再度「会員登録」よりお<br>手続きをお願いします。                                                                                                    |                                      | 2月)<br>名員情報入力に進む                                                    | 名 (カタカナ/必須)         例) タロウ         **お名前は電子チケットのご利用時に必要となります。         生年月日(必須)          月         中          日         性別(任意)         男性       女性         お住いのエリア(任意)         選択してください | 年     月     日       性別(任意)     男性     女性       お住いのエリア(任意)     選択してください |

確認し、「会員 するパスワードを 必須項目の入力後、「確認画面へ」 確認完了 手続きURL」を 「アプリを開く」 設定し、会員情報 ボタンを押す を押す の入力へ ※(必須)と書かれている項目が必須です

押す

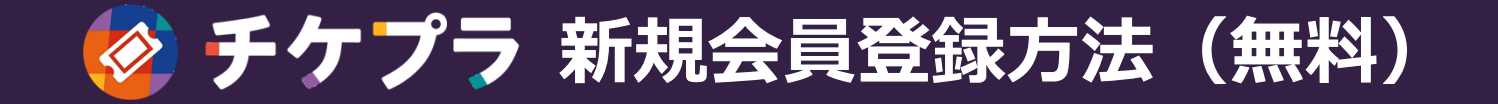

「チケプラ」

アプリの画面

メッセージアプリ

## 「チケプラ」アプリの画面

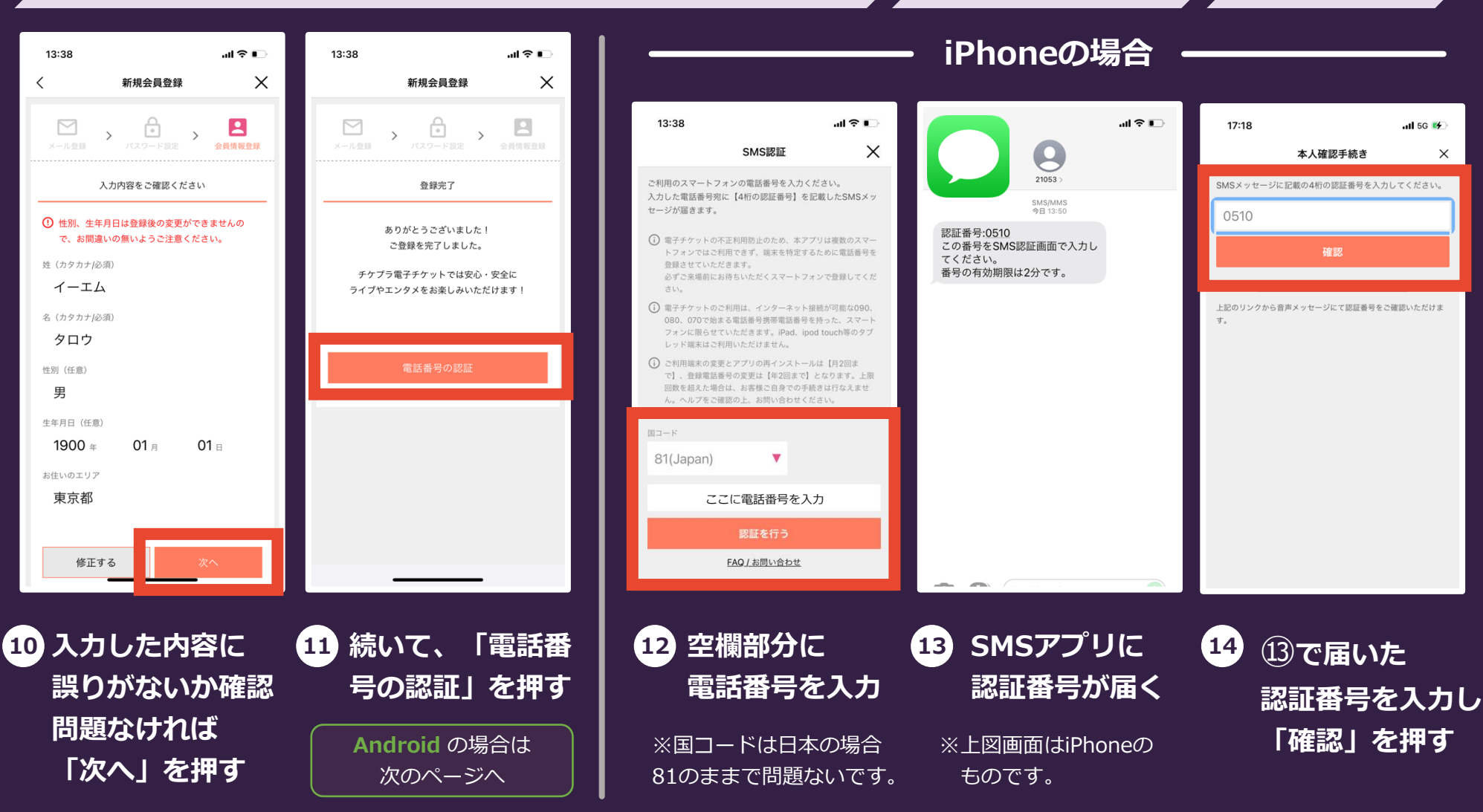

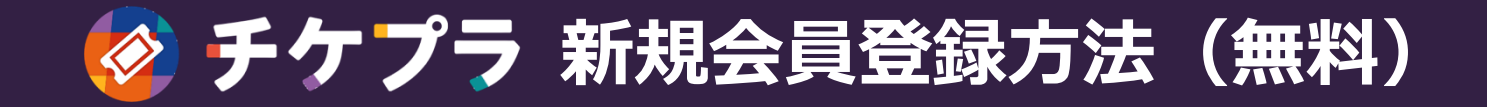

## [チケプラ] アプリの画面

## Androidの場合

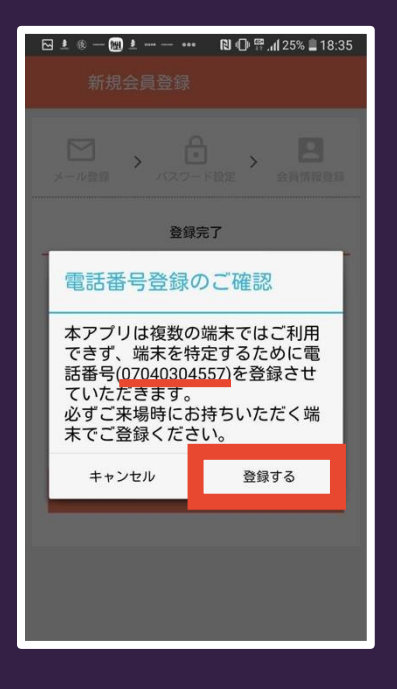

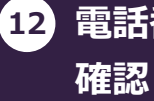

電話番号に誤りがないか 確認し、問題なければ 「登録する」を押す

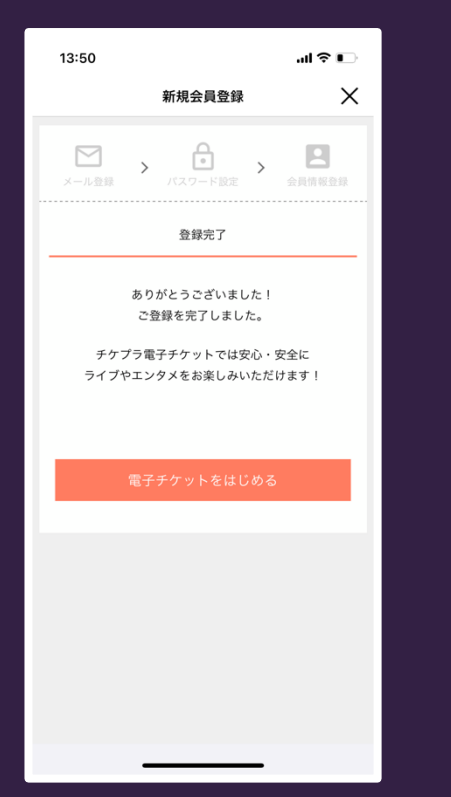

iPhone・Android共に 上図画面が表示されれば

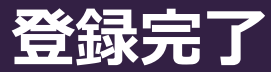

このまま「電子チケットをはじめる」 のボタンをタップされたお客様は [STEP3]

<u>・アプリへの初回ログインの流れ(PDF)</u> のお手続きは必要ありません。

[STEP4]

 ・電子チケットの受取手順(PDF) の③からお手続きを進めてください。

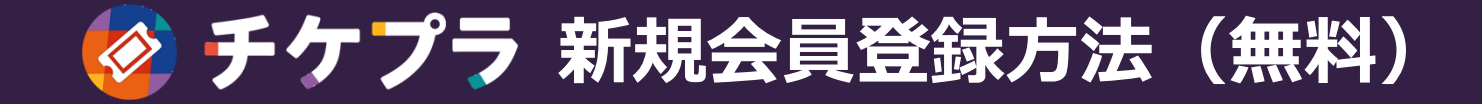

Q:メールが届きません

A:迷惑メールフォルダをのご確認をお願いいたします。 それでも確認できない場合は、入力したメールアドレスが間違っている可能性が ございますので、 3の画面に戻り、再度入力をお願いいたします。

携帯アドレスの場合は「info@mail.plusmember.jp」から 受信できるように設定をお願いいたします。

Q:既に登録済みです。というメールが届きました

A:入力いただいたメールアドレスが既に登録済みとなります。
 メール内に記載されている「ログイン用URL」から
 ログインをお試しください。

パスワードをお忘れの場合も「ログイン用URL」から 再設定が可能です。